## HƯỚNG DẪN ĐÁNH GIÁ MÔN HỌC

Bước 1: click vào trang: http://www.sonadezi.edu.vn/

- Vào mục Sinh viên => Thông báo –Sinh viên => TB đánh giá môn học

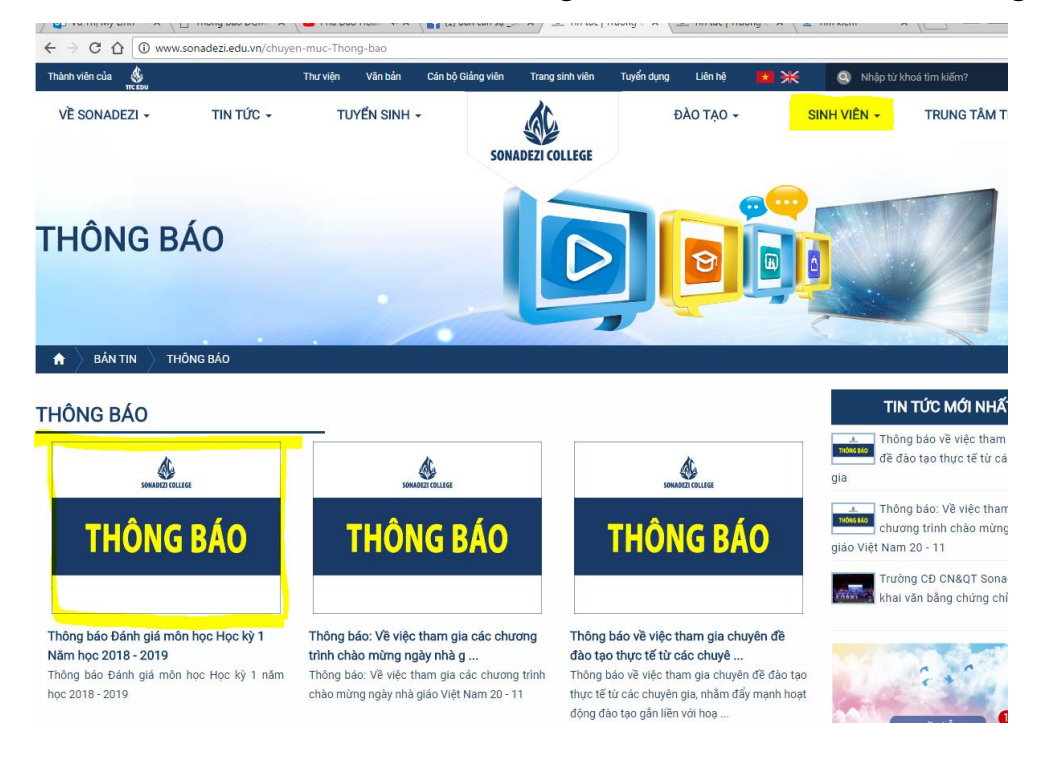

**Bước 2**: Sau khi click vào link trong thông báo hoặc click vào trang <u>http://www.sonadezi.edu.vn/Danh-gia-mon-hoc-hk1-2018-2019-html</u> sau khi click vào link sẽ hiện lên trang như sau:

| TTC EDU               |               | and a second second |          |               | dr. | a dang  |           |           |  |
|-----------------------|---------------|---------------------|----------|---------------|-----|---------|-----------|-----------|--|
| VE SONADEZI -         | TIN TUC       | TIN TƯC -           |          | TUYEN SINH +  |     | ĐẠO TẠO | - SIN     | SINH VIEN |  |
|                       |               |                     |          | -             |     |         |           |           |  |
|                       |               |                     | 11/10/   |               |     |         |           | Sam       |  |
| BÂN TIN               | THÔNG BẢO     |                     |          |               |     |         |           |           |  |
|                       |               |                     |          |               |     |         |           |           |  |
| Đánh giá r            | nôn học Hk    | 1 201               | 8-201    | 9             |     |         |           |           |  |
| Đãng ngày: 21/11/2018 | Lugt xem: 151 |                     |          |               |     |         | f 💟 🖾 🔛 🖽 | THE       |  |
|                       |               |                     |          |               |     |         |           | gia       |  |
|                       |               | 1. KHC              |          | JẬT VÀ CÔNG N | GHÊ |         |           | -         |  |
| K12 MANAT             | K12 CD1 2     | K                   | 12 CNITT |               |     |         |           | giá       |  |
| K12 MM2               | K12.001,2     | K                   | 12 XD    |               |     |         |           |           |  |
| K13 MM1 2             | K13 GD1 2     | K                   | 13 CNTT  |               |     |         |           |           |  |
|                       |               | K                   | 13.XD    |               |     |         |           | 1.0       |  |
| K14.MM1.2             | K14.GD1.2     | K                   | 14.CNTT  |               |     |         |           |           |  |
|                       |               | K                   | 14.XD    |               |     |         |           | т         |  |
|                       |               |                     |          |               |     |         |           |           |  |
|                       |               |                     | 2. KHO   | A QUẢN TRỊ    |     |         |           | G         |  |
|                       | K10 KT        |                     | UKS.     |               |     |         |           | Ð         |  |
| K12.0T                | K10 KT        | N12.N               | 2.NHKS   |               |     |         |           | в         |  |
| K12.QT                | K12.KT        | K12 0               | TKD      |               |     |         |           |           |  |
| K12.QT<br>k13.QT      | K12.KT        | K13.Q               | TKD      |               |     |         |           | -         |  |

Bước 4: Click vào tên lớp mình sẽ hiện lên 1 bản đánh giá:

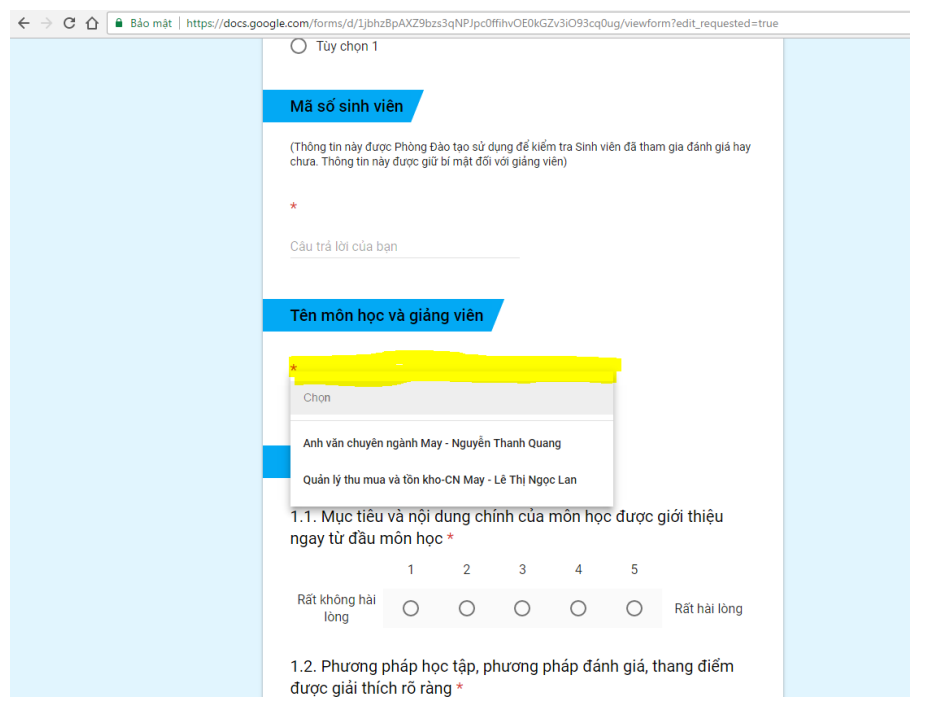

- Click vào "chọn " trong mục: Tên môn học và Giảng viên
- Chọn môn học sau đó tiến hành đánh giá

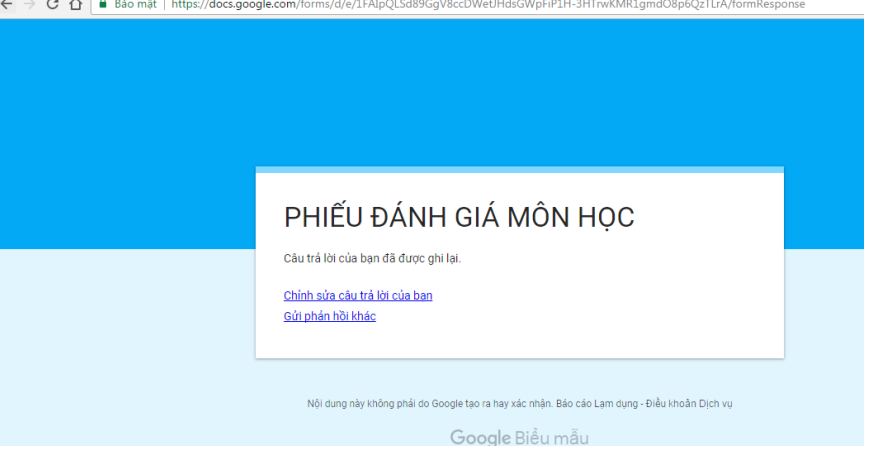

- **Trường hợp 1:** Muốn chỉnh sửa câu trả lời thì ckick vào "chỉnh sửa câu trả lời của bạn.
- Trường hợp 2: Gửi phản hồi khác để đánh giá các môn học tiếp theo trong mục lớp mình.

## Trân trọng và cảm ơn các bạn!